## 夏休み子ども映画会 Web 申込方法

1. 申込ページにログインして、メールアドレス・お名前(フルネーム)を記入し、午前か午後を選択する

| 2024夏休み子ども映画会<br><sup>現在の残枚数: 午前の都 570枚, 午後の都 570枚</sup>                                                                   |                       | 2024夏休み子ども映画会<br>現在の残牧数: 午前の部 570枚, 午後の部 570枚                         |
|----------------------------------------------------------------------------------------------------|-----------------------|-----------------------------------------------------------------------|
| Google にログインすると作業内容を保存できます。詳細                                                                                              |                       | Google にログインすると作業内容を保存できます。詳細                                         |
| * 必須の質問です                                                                                                    |                       | * 必須の質問です                                                             |
| メールアドレス*                                                                                                    |                       | メールアドレス*                                                              |
| メールアドレス                                                                                                    | Ν                     |                                                                       |
| お名前を教えてください(フルネーム)*                                                                                                    | <u>ک</u> <del>ت</del> | お名前を教えてください(フルネーム)*                                                   |
| 回答を入力                                                                                                    | V                     | 高槻 太郎                                                                 |
|                                                                                                    |                       |                                                                       |
| 希望するチケットの時間帯を教えてください*                                                                                                    |                       | 希望するチケットの時間帯を教えてください*                                                 |
| ○午前の部                                                                                                    |                       | <ul> <li>(● 午前の部)</li> </ul>                                          |
| ○ 午後の部                                                                                                    |                       | <ul> <li>午後の部</li> </ul>                                              |
| 次へ<br>フォームをクリア                                                                                                    |                       | 次へ 入力後に「次へ」 フォームをクリア                                                  |
| Google フォームでハスワードを送信しないでください。<br>このコンテンツは Google が作成または承認したものではありません。 <u>不正行為の報告</u> - <u>利用規約</u> - <u>プライバシー</u><br>ポリシー |                       | Google フォームでハスワー<br>このコンテンツは Google をクリック <u>本正行為の報告</u> ・利用規約・プライバシー |

2. 必要なチケット枚数を選択する(最大6枚まで)。

| 2024夏休み子ども映画会                                                                                    |  |  |
|--------------------------------------------------------------------------------------------------|--|--|
| Google にログインすると作業内容を保存できます。詳細                                                                    |  |  |
| * 必須の質問です                                                                                        |  |  |
|                                                                                                  |  |  |
| チケット(午前の部)申込フォーム                                                                                 |  |  |
| 必要なチケット枚数(午前の部)を教えてください*                                                                         |  |  |
|                                                                                                  |  |  |
| <sup>選択</sup> · < 「▼」を押して                                                                        |  |  |
| <ol> <li>この管問は必須です</li> </ol>                                                                    |  |  |
| 枚数を選択                                                                                            |  |  |
|                                                                                                  |  |  |
| 回答のコピーが指定したアドレスにメールで送信されます。                                                                      |  |  |
|                                                                                                  |  |  |
| 戻る 送信 フォームをクリア                                                                                   |  |  |
| Google フォームでバスワードを送信しないでください。                                                                    |  |  |
| reCAPTCHA<br>75-//(S19989                                                                        |  |  |
| このコンテンツは Google が作成または承認したものではありません。 <u>不正行為の報告</u> - <u>利用規約</u> - <u>プライバシー</u><br><u>ポリシー</u> |  |  |

| 2024夏休み子ども映画会                                                                             |
|-------------------------------------------------------------------------------------------|
| Google にログインすると作第内容を保存できます。詳細                                                             |
| * 必須の質問です                                                                                 |
| チケット(午前の部)申込フォーム                                                                          |
| 必要なチケット枚数(午前の部)を教えてください*                                                                  |
| 4 •                                                                                       |
| 回答のコピーが指定したアドレスにメールで送信されます。                                                               |
| 戻る     送信     フォームをクリア       Google フォームでパスワードを送信しないで     を押す                             |
| このコンテンツは Google が作成または承認したものではありません。 <u>不正行為の報告</u> - 利用規約 - <u>プライバシー</u><br><u>ポリシー</u> |

(3. スパム対策のための、キャプチャ認証が表示されることがあります(写真は一例です)。)

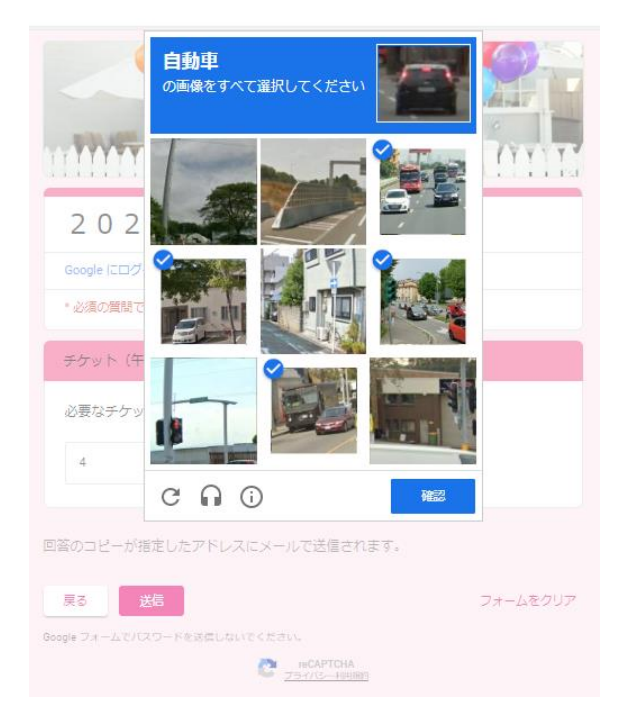

申込完了画面のスクリーンショットと確認メールを大切に保管ください。
 チケットの引き換えの時にご持参ください。

| 2024夏休み子ども映画会<br>ご応募ありがとうございました。あなたの受付番号は1.7%<br>トするが印刷して、チケット引換の際におらって増え、たさい、<br>日(金) 12時から8月14日(水)の17時までとなります。<br>となり、チケット引換ができなくなりますので、ご注意ください<br>別の回答を送信 | 「 <u>2024夏休み子ども映画会</u> 」にご記入いただきありがとうご<br>ざいます<br>フォームの回答<br><b>2024夏休み子ども映画会</b><br>場在の機構造 午前の単 579歳 午前の単 579歳 |
|----------------------------------------------------------------------------------------------------|----------------------------------------------------------------------------------------------------|
| このコンテンツは Google が作成または承認したものではありません。 <u>不正行為の報告・利用規約</u> ・ <u>プライバシー</u><br><u>ポリシー</u><br>Google フォーム                                                       | メールアドレス *<br>-<br>お名前を頼えてください(フルネーム) *                                                                          |
| 申込完了画面                                                                                                    | All 大郎                                                                                                    |
|                                                                                                    | 希望するチケットの時間帯を教えてください。<br>■ 午前の都<br>□ 午後の都                                                                       |
|                                                                                                    | チケット(午前の部)中込フォーム<br>必要なチケット検索(午前の朝)を表えてください                                                                     |
|                                                                                                    | 4                                                                                                    |
|                                                                                                    | 1980-Coople 2x-ムキウェ<br>TTE Backton<br>確認メール                                                                     |